# מערכת חילנט בבינתחומי | מדריך למשתמש

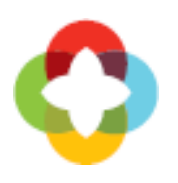

## תוכן עניינים

| 2 | מדריך מקוצר               | .1 |
|---|---------------------------|----|
| 2 | כניסה ראשונית למערכת      | .2 |
| 3 | הסכמה להצגת נתונים בחילנט | .3 |
| 4 | כניסה למערכת              | .4 |
| 4 | איפוס סיסמא               | .5 |
| 8 | החלפת סיסמא               | .6 |

#### מדריך מקוצר

#### כניסה ראשונית למערכת

- כניסה ראשונית למערכת תתאפשר לאחר קבלת סיסמא זמנית לדוא"ל מחילן מהכתובת: <u>NewUser@hilantech.co.il</u>.
- במידה ולא תתקבל הודעה, ייתכן והיא נכנסה לתיבת הודעות ה- SPAM, ניתן יהיה לאתרה שם. במקרה בו ההודעה לא נמצאה גם שם, ניתן לבצע באופן עצמאי איפוס סיסמא. ראו הנחיות <u>להלן</u>.
  - בעת ההתחברות הראשונה למערכת, יוצג מסך בו יש לאשר את תנאי השימוש באתר.

#### כניסה למערכת

- יש לגשת לכתובת: <u>https://idc.net.hilan.co.il/login</u>. יוצג מסך הזדהות מאובטח, בו יש להקיש מספר ת"ז וסיסמא. לאחר מילוי השדות יש להקיש על "כניסה".
- ניתן לבצע איפוס סיסמא באמצעות לחיצה על "שכחת סיסמא?" במסך ההתחברות.
  - המערכת מתריעה על החלפת סיסמת הכניסה האישית בכל שלושה
     חודשים. במידה ונרצה לשנות את הסיסמה באופן יזום נפעל על פי
     הצעדים הבאים:
    - ס הגדרות אישיות ← החלפת סיסמה ס
    - ס הקלדת סיסמא ישנה פעם אחת ו סיסמא חדשה פעמיים 🜼
      - לחיצה על כפתור בצע

#### מודול שכר

- המערכת מציגה את כל תלושי השכר וטפסי ה- 106 לכל עובד מאז
   המעבר של הבינתחומי לחילן (מ-2014).
- ניתן לצפות גם בפרטים אישיים ובמידע נוסף הקשור לשכר, כדוגמת -תקציר השכר (חלוקה לרכיבים), תשלומים וניכויים (בחלוקה לשנים)

|   |                                |                    | ועוו.                     |
|---|--------------------------------|--------------------|---------------------------|
|   |                                | רות אישיות 🗸       | תיק אישי 🗸 🌠 הגדו 🖾       |
| 1 | שאילתות וטפסים                 | שנר                | פרטים אישיים              |
|   | <u>השוואת תשלומים וניכויים</u> | <u>תלוש שכר</u>    | <u>תקציר פרטים אישיים</u> |
|   | <u>תשלומים וניכויים</u>        | <u>תקציר שכר</u>   | <u>מצב משפחתי</u>         |
|   | <u>טופס 106</u>                | <u>הדפסת ת.שכר</u> | <u>פרטים אישיים</u>       |
|   | <u>טופס 101</u>                |                    | <u>כתובת מגורים</u>       |
| 1 | <u>דוח הפרשות לקופות</u>       |                    | <u>ילדים</u>              |
| 1 |                                |                    | <u>פרטים על הכנסות</u>    |
|   |                                |                    | <u>הכנסת בן/ת זוג</u>     |
| L |                                |                    |                           |

#### 2. כניסה ראשונית למערכת

הכניסה למערכת תתאפשר לאחר קבלת סיסמא זמנית לדוא"ל מחילן

#### מהכתובת: <u>NewUser@hilantech.co.il</u>. ההודעה שתישלח תיראה כך:

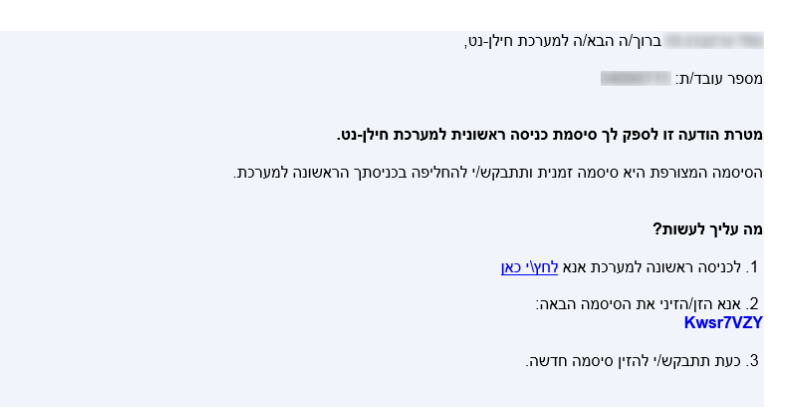

במידה ולא תתקבל הודעה, ייתכן והיא נכנסה לתיבת הודעות ה- SPAM, ניתן יהיה לאתרה שם. במקרה בו ההודעה לא נמצאה גם שם, ניתן לבצע באופן עצמאי איפוס סיסמא. ראו הנחיות <u>להלן</u>.

#### 3. הסכמה להצגת נתונים בחילנט

בעת ההתחברות הראשונה למערכת חילנט, יוצג מסך בו על המשתמש לאשר את תנאי השימוש באתר:

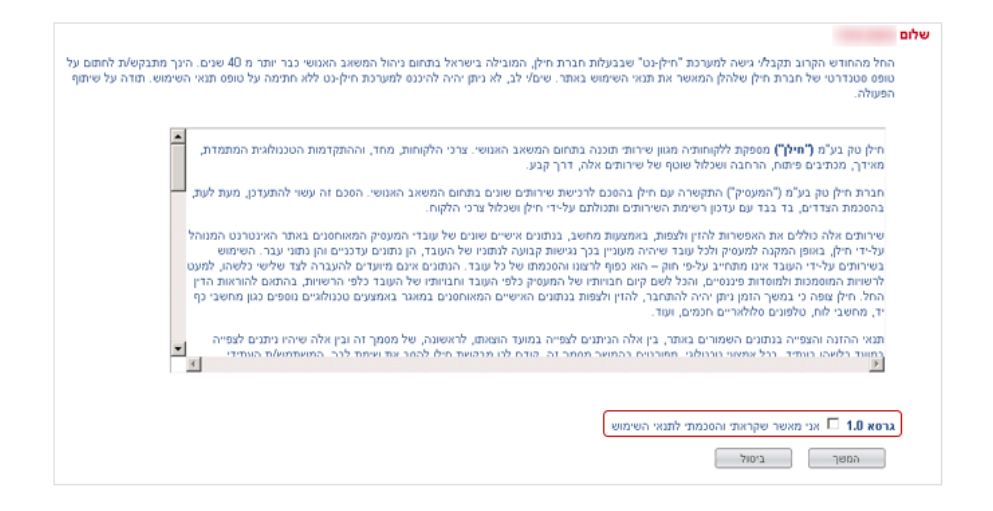

על מנת לאשר את תנאי השימוש, יש לסמן במקום המיועד לצד השורה אני מאשר שקראתי והסכמתי לתנאי השימוש".

לסיום יש ללחוץ על המשך.

#### 4. כניסה למערכת

יש לגשת לכתובת: <u>https://idc.net.hilan.co.il/login</u>. יוצג מסך הזדהות מאובטח, בו יש להקיש מספר ת"ז וסיסמא. לאחר מילוי השדות יש להקיש על "כניסה".

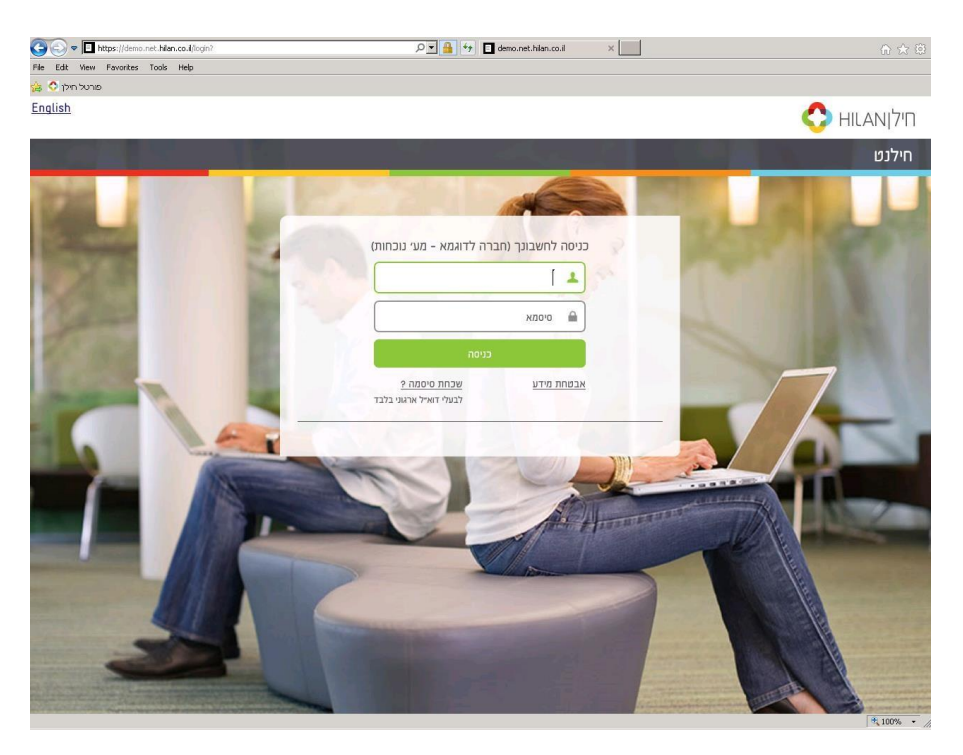

#### 5. איפוס סיסמא

במידה ולא התקבלה סיסמא, ניתן לבצע איפוס סיסמא באמצעות לחיצה על "שכחת סיסמא?" במסך ההתחברות בכתובת:

:https://idc.net.hilan.co.il/login

| ש<br>יה)            | כניסה לחילננ<br>בינתחומי הרצל | ר)             |      |  |
|---------------------|-------------------------------|----------------|------|--|
|                     | т                             | מספר העוב      |      |  |
|                     |                               | סיסמה          |      |  |
| <u>שכחת סיסמה ?</u> | כניסה                         |                |      |  |
|                     |                               | <u>חת מידע</u> | אבטו |  |

בתהליך איפוס הסיסמא, תידרשו לספק מספר עובד (ת"ז), תאריך לידה ולהקליד את המספרים שיוצגו בתמונה:

| נט                              | בקשת סיסמה חדשה עבור חילו                                                                       |
|---------------------------------|-------------------------------------------------------------------------------------------------|
| שה למערכת חילנט.<br>מגדר במערכת | עובדים יקרים, דרך מנגנון זה תוכלו להנפיק סיסמה חד<br>הסיממה חישלם אל המייל הארגוני שלבם. בפי שנ |
| 12 12/12 11/11                  | נא להזין את מספר העובד שלך                                                                      |
|                                 | מספר עובד                                                                                       |
|                                 | מהו תאריך הלידה שלך                                                                             |
| -                               | שנה ד חודש ד יום                                                                                |
|                                 | נא להקליד את המספרים שבתמונה                                                                    |
| 95                              | 1594                                                                                            |
| 0                               |                                                                                                 |
|                                 |                                                                                                 |
|                                 |                                                                                                 |
| ורישום                          | יש למלא את הפרטים כפי שהוזנו בתהליך ה<br>למערבת                                                 |

לאחר מילוי הפרטים ולחיצה על אישור, תתקבל ההודעה הבאה:

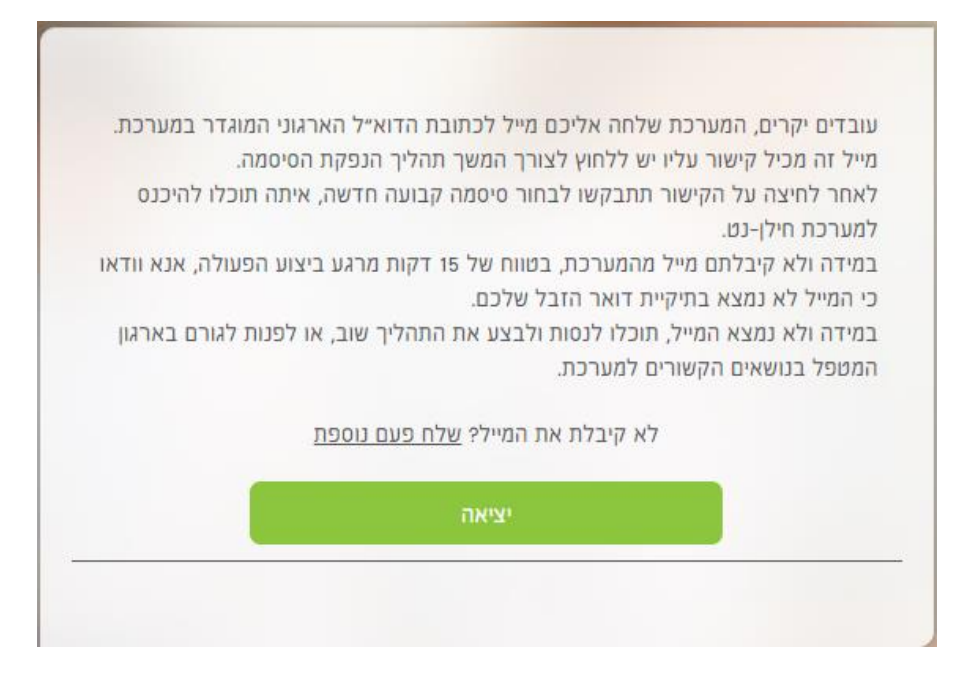

#### בתיבת הדוא"ל תתקבל ההודעה הבאה:

| שלום,                                                                       |
|-----------------------------------------------------------------------------|
| בהתאם לבקשתך תוכלוי לאפס את סיסמת הכניסה שלך למערכת חילנט.                  |
| הסיסמה שתקבע , תשמש לכניסתך הבאה לחילנט                                     |
| מה עליך לעשות?                                                              |
| 1. לקביעת סיסמה לחילנט <mark>לחץ\י כאן</mark>                               |
| 2. הזו∖הזיני את הסיסמה החדשה                                                |
| 3. כעת תתבקש\י לחזור למסך כניסה הראשי ולהכנס לחילן נט עם הסיסמה החדשה שבחרת |
|                                                                             |

יש ללחוץ על הקישור לאיפוס הסיסמא ולבחור סיסמא חדשה, לפי הכללים לבניית סיסמא, כפי שמפורטים בצילום המסך להלן:

| . חיז נט. | בד/ת יקרה/ה, במסך זה יש לקבוע את הסיסמה החדשה שלכם למערכת |
|-----------|-----------------------------------------------------------|
|           | אנא הקלידו את הסיסמה ואמתו אותה בשדות שלפניכם.            |
| n.        | החוקיות לקביעת הסיסמה נמצאת בתחתית המסך, יש להקפיד ליישמ  |
|           | סיסמה חדשה:                                               |
|           |                                                           |
|           | הקלד סיסמה שנית:                                          |
|           |                                                           |
|           | אישור ביטול                                               |
|           | כללים לבניית סיסמה:                                       |
|           | <ul> <li>חייבת להיות באורך 6 תווים לפחות</li> </ul>       |
|           | <ul> <li>חייבת להכיל</li> </ul>                           |
|           | • ספרות                                                   |
|           | • אותיות                                                  |
|           | <ul> <li>אינה יכולה להכיל את שם המשתמש</li> </ul>         |
|           | <ul> <li>חייבת להכיל לפחות 3 תווים שונים</li> </ul>       |
|           | <ul> <li>שונה מ 8 הסיסמאות הקודמות</li> </ul>             |

#### לאחר בחירת הסיסמא, תועברו לעמוד הכניסה.

### במקביל, יישלח אליכם דוא"ל בנוסח הבא:

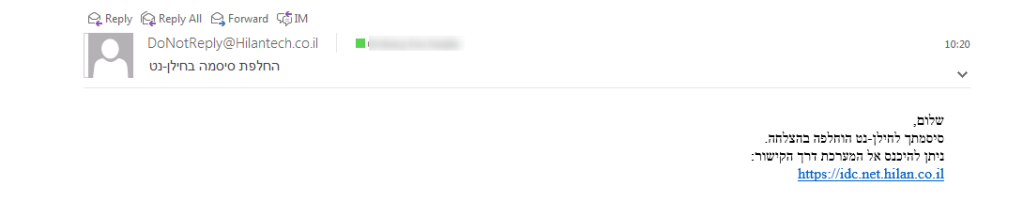

#### 6. החלפת סיסמא

המערכת מתריעה על החלפת סיסמת הכניסה האישית בכל שלושה חודשים. במידה ונרצה לשנות את הסיסמה באופן יזום נפעל על פי הצעדים הבאים:

.1 בחוצץ הגדרות אישיות ניכנס למסך החלפת סיסמה.

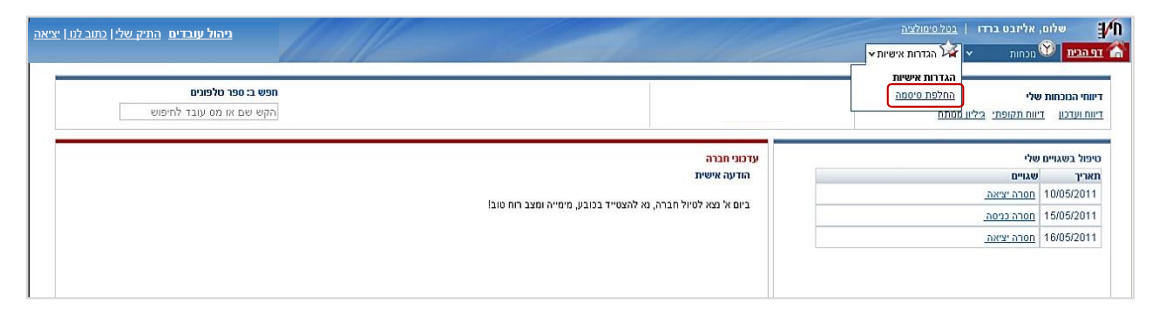

- 2. מקלידים סיסמה ישנה פעם אחת ו סיסמה חדשה פעמיים
- \* יש לשים לב להגדרות המתבקשות על מנת שהסיסמה תהיה חוקית.

| סיסמה נוכחית:                                       |
|-----------------------------------------------------|
|                                                     |
| סיסמה חדשה.                                         |
|                                                     |
|                                                     |
| הקלד סיסמה שנית.                                    |
|                                                     |
| בצנ                                                 |
| כללים לבניית סיסמה:                                 |
| <ul> <li>חייבת להיות באורך 6 תווים לפחות</li> </ul> |
| <ul> <li>חייבת להכיל</li> </ul>                     |
| • ספרות                                             |
| • אותיות                                            |
| <ul> <li>אינה יכולה להכיל את שם המשתמש</li> </ul>   |
| <ul> <li>חייבת להכיל לפחות 3 תווים שונים</li> </ul> |
| <ul> <li>חייבת להכיל לפחות 2 תווים חדשים</li> </ul> |
| <ul> <li>ניתן להחליף סיסמה אחת ליום</li> </ul>      |

.3 לוחצים על כפתור בצע.